#### オンデマンド講義 動画配信サービス閲覧方法

(1)受講方法

オンデマンド講義は、立命館大学の manaba+R上で視聴できます。1 つの講義は3つのパートに 分かれており、概ね各パート約15分程度、全体約45分程度で構成されています。それぞれの講義 について、「講講課題」、「到達目標」、「講義資料」(印刷用)があります。いずれも manaba+R上で提 供しており、繰り返し受講することができます。

【注意事項】

著作権の問題により、ダウンロードした資料の他者への配布はお控えください。オンデマンド講義の映像等に関する著作権は、講師に帰属します。これらの著作物は、立命館大学におけるFD・SD 研修(プレFDを含む)での利用に限り認められています。

(2) オンデマンド講義へのアクセス方法および視聴手順(例示のブラウザは Microsoft Edgeです。)

- ① 「manaba+R」のページへアクセスしてください。アクセス方法は以下のとおりです。 立命館大学トップページ内の上部タブ「在学生の方」→「manaba+R」
- ② ログイン画面で「UserID@gst.ritsumei.ac.jp」「Password」を入力し、ログインしてください。
   ※2023年9月よりログイン仕様が下図の通り、変更しています。

| 変更<br>1<br>2 | は大きく2つです。<br>)ログイン画面のデザインが変更とな<br>)ログイン時、IDの後ろに「@gst.ri | ります。<br>tsumei.ac.jp」を付してIDを入力する必要があります。                                                                                                    |
|--------------|---------------------------------------------------------|----------------------------------------------------------------------------------------------------|
| 1)           | <従来のログイン画面>                                             | <新しいログイン画面>                                                                                                    |
|              | R Web Single Sign-On<br>User ID                         | RESOLUTION<br>Resolution<br>Resolution<br>Resolu |
|              | Password<br>Sign On                                     | PO-2019JURG/IRVER                                                                                                    |

 2)配布されているID「fd23〇〇〇〇」の後ろに「@gst.ritsumei.ac.jp」を付してIDを入力ください。 なお、PWに変更はありません。
 例)

IDが「fd239999」の場合、「fd239999<mark>@gst.ritsumei.ac.jp</mark>」と入力ください。

③ 「コースー覧」の「「実践的FDプログラム」オンデマンド講義【学外】」をクリックしてください。 ※下記は「新任教員対象FDプログラム」のコースを例にしています。

# ④ 受講するコンテンツを選択してください。

Г

| 🛓 マイページ                | <u>i</u> = | -2       |      |        |            | Q、検索 正ジメモー覧 | (小)出席カード English |
|------------------------|------------|----------|------|--------|------------|-------------|------------------|
| <b>a</b> tion <b>A</b> | 所任教員対象     | をFDプログラ. | 4    |        |            | 🎤 コース設定     | 2023<br>- / -    |
|                        | 小テスト       | アンケート    | レポート | プロジェクト | 成 績 (採点結果) | 🔎 製 掲 示 板   | 目目 コンテンツ (教材)    |
| u                      |            |          |      | 「コンテン  | ンツ(教材)     | 」をクリック      |                  |

| 225 | テンツ                           | []] コンテンツ作成    | ♪ コンテンツ管理          |
|-----|-------------------------------|----------------|--------------------|
|     | 2020年度ワークショップ資料               | 全 11<br>2021-  | ページ<br>01-22 15:13 |
|     | オンデマンド講義 閲覧方法およびVOD講座感想レポートフォ | 全 1 ^<br>2020- | ページ<br>10-21 16:12 |
|     | オンデマンド講座視聴プログラム(VOD 【教育分野】)   | 全 23           | ページ                |
|     | 講義 【教育】                       | 2020-          | 10-21 16:11        |
|     | オンデマンド講座視聴プログラム(VOD:【研究分野】)   | 全 3 ^          | ページ                |
|     | 講義【研究】                        | 2020-          | 10-21 16:11        |
|     | オンデマンド講座視聴プログラム(VOD【管理運営分野】)  | 全 9 ^          | ページ                |
|     | 講義【管理運営】                      | 2020-          | 10-21 16:12        |
|     | オンデマンド講座視聴プログラム(VOD:【立命館学】)   | 全 4 ^          | ページ                |
|     | 講座 (立命館学)                     | 2021-          | 01-06 17:44        |

### ⑤ 右側に講義一覧が表示されます。受講したい講義を選択してください。

| <u>▲ マイページ</u> <u>→- ユース</u>                                                                                                    | Q、検索         (デメモー第)         (デ出席カード)         English                                                                                                    |
|----------------------------------------------------------------------------------------------------|----------------------------------------------------------------------------------------------------|
| 「実践的FDプログラム」オンデマンド講義【新任教員】                                                                                                    |                                                                                                    |
| 小テスト アンケート レポート プロジェクト 成 績 (採点結果)                                                                                                    | ● 掲示板 □□ コンテンツ(数材)                                                                                                    |
| オンデマンド講座視聴プログラム(ビデオ・オンデマンド : V<br>OD)                                                                                                    | 更新日時: 2020-04-10 11:00                                                                                                    |
| オンデマンド講義 閲覧方法およびVOD講座感想レポートフォーマット                                                                                                    | ♪ コンテンツ管理                                                                                                    |
| 新任教員FDプログラムとは別に、全学の教職員に対してVOD港座領語プログラムを提供しています。新任教員<br>ラムの受講対象者の先生方は、manaba+Dar<br>を視聴することができます(視聴方法<br>い)。<br>VOD講座は、他大学の協力も得て、教育・管理連合<br>ンテマンド講義 講義概要一覧の内容で提供しています(I講義約45分程度(約15分×3パート))。オンテマンド講<br>ログラムでは、下記の修了要件を設定し、大学における教育の質向上に取り組む上で視聴者にとって必要と思う<br>重要な素養を身につけていただくことを目的としています。修了者にはVOD講座視聴プログラムの修了書を発行<br>新任教員FDプログラムと合わせて、修了を目指してください。 | FDプログ<br>記の講義<br>マグださ<br>マグださ<br>マグでさ<br>アーマの<br>します。<br>EII オンデマンド講座視聴プログラム(ビデ<br>オ・オンデマンド講義 閲覧方法およびVOD<br>講座感想レポートフォーマット<br>高等教育論 I<br>高等教育論 I<br>高等教育論 I |
| ★修了要件<br>①視聴必要講座数:オン<br>②感想レポート:2020年<br>テンプレートはレホートシフェリ迅速している課題回回と確認していたでい。<br>業別のためには英語対応講義です。                                                                                                    | <ul> <li>高等教育論V</li> <li>高等教育論VI</li> <li>教授学習理論 I</li> </ul>                                                                                               |
| ③2020年度提出締切日:2021年1月13日(水)23:59                                                                                                    | 教授学習理論Ⅱ                                                                                                    |

⑥ ご覧になりたい「動画」をクリックしてください。
 URLが表示されますので、リンク先をクリックしてください。

| マイページ 🍂 コース                                                                                                    |                                                           | Q 検索 『ジメモー覧』 (デ出席カード English                                          |
|----------------------------------------------------------------------------------------------------|-----------------------------------------------------------|-----------------------------------------------------------------------|
| 「実践的FDプログラム」オンデ・                                                                                                    |                                                           |                                                                       |
| 小テスト アンケート レポー                                                                                                    | -ト プロジェクト 成 績 (採点結果)                                      | ●◎ 掲示板 📮 コンテンツ(教材)                                                    |
| オンデマンド講座視聴プログラム(ヒ<br>0 D)                                                                                           | デオ・オンデマンド : V                                             | 更新日時: 2020-04-10 11:00                                                |
| 高等教育論I                                                                                                    | 開く(O)<br>新しいタブで開く(W)                                      | ションテンツ管理                                                              |
| テーマ:現代の高等教育                                                                                                    | 新しいウィンドウで開く(N)<br>Microsoft Edge で開く(D)                   | <ul> <li>         ・オンデマンド講座視聴プログラム(ビデオ・オンデマンド:VOD)     </li> </ul>    |
| 到達目標                                                                                                    | 対象をファイルに保存(A)<br>対象を印刷(P)                                 | 型版方法およびVOL                                                            |
| <ul> <li>①日本及び世界の高等教育の状勢を説明できる。</li> <li>②大学教育改革の課題を説明できる。(知識)</li> <li>③改革のメカニズムおよび教職員研修(FD・Sとができる。(知識)</li> </ul> | 切り取り<br>コピー(C)<br>ショートカットのコピー(T)<br>貼り付け(P)               | (例)<br>「高等教育論 I VOD講義: Part1」をクリック<br>→表示されたURLを右クリック<br>→新しいウィンドウで開く |
| 動画 33                                                                                                    | Bing で翻訳<br>電子メール (Windows Live Hotmail)<br>すべてのアクセラレータ > |                                                                       |
|                                                                                                    | 要素の検査(L)                                                  | 同守狄肖師VI                                                               |
| 同守秋百請 I VOD請號: Part1                                                                                                | お気に入りに追加(F)                                               | ▶ 教授学習理論 I                                                            |
| ※manaba+Kの官理外のサイトにアクセスしま<br>オートスしに+わげクリックして下さい                                                                      | プロパティ(R)                                                  | ▶ 教授学習理論 II                                                           |
| https://view.classtream.jp/ritsumei/index.html#                                                                     |                                                           | ▶ 教授学習理論 Ⅲ                                                            |
| 講義資料                                                                                                    |                                                           | ▶ 教育方法論 I                                                             |

⑦ 別ウィンドウが開き、講義VTRが開始されます

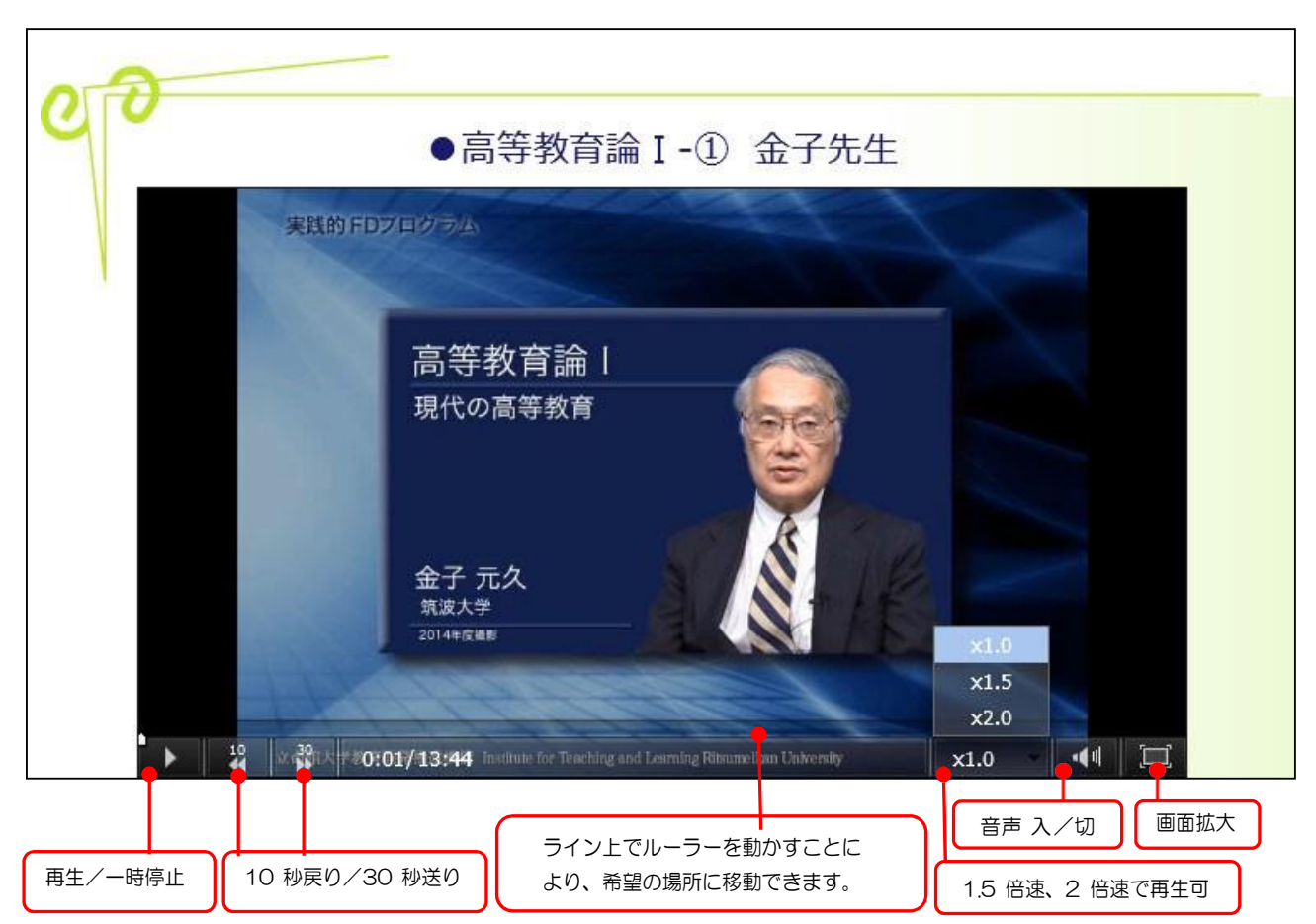

### manaba+R へのアクセス

URL: http://www.ritsumei.ac.jp/ct/ または、立命館大学 HP → 在学生の方 → manaba+R

## 詳しいマニュアルを入手されたいときは

「manaba+R サポートページ」をご覧ください。 http://www.ritsumei.ac.jp/pathways-future/stundent-manual/manaba/

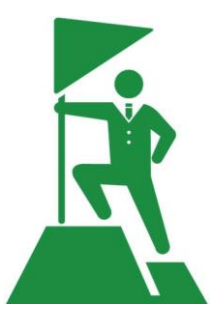

### How to Access On-Demand Lecture Video Streaming Service

#### (1) How to take the course

On-Demand Lectures can be viewed on Ritsumeikan University's manaba+R. Each lecture is divided into three parts, each part lasting approximately 15 minutes, and the entire lecture lasting approximately 45 minutes. For each lecture, there is a "Lecture Summary," "Achievement Goals," and "Lecture Materials" (for printing). All lectures are provided on manaba+R and can be repeated.

#### [Notes]

Please refrain from distributing the downloaded materials to others due to copyright issues. The copyright of the video, text, and slides of the On-Demand Lectures belongs to the instructor. However, Ritsumeikan University has the right to use them only for the purpose of promoting FD as part of this program's objectives.

- (2) How to access and view On-Demand Lectures
- (An example browser is Internet Explorer.)
- Visit the "manaba + R" page. Access is as follows: "Faculty Portal/Faculty & Staff portal System" → "manaba + R" or "Students" on the Ritsumeikan University home page→ "Learning support" → "manaba + R"
- 2 Enter "UserID" and "Password" on the login screen.
- ③ Click "New Teacher FD Program" in " Resources"

| And the second second s |                          | Q Search        | Memos 🦉           | ) Attendance Card 日本語 |
|----------------------------------------------------------------------------------------------------|--------------------------|-----------------|-------------------|-----------------------|
| 新任教員対象FDプロ                                                                                                    | 1グラム                     |                 | <i>₽</i> Settings | 2023<br>-/-           |
| Tests Surve                                                                                                    | eys Assignments Projects | Grades          | 🗩 əərum           | Resources             |
|                                                                                                    | $\langle$                | Click Resources | 5                 |                       |

④ Select the content you want to take

| コンテンツ                         | 三日 コンテンツ作成     | 🎤 コンテンツ管理          |
|-------------------------------|----------------|--------------------|
| 2020年度ワークショップ資料               | 全 11<br>2021-  | ページ<br>01-22 15:13 |
| オンデマンド講義 閲覧方法およびVOD講座感想レポートフォ | 全 1 个<br>2020- | <一ジ<br>10-21 16:12 |
| オンデマンド講座視聴プログラム(VOD【教育分野】)    | 全 23-          | ページ                |
| 講義【教育】                        | 2020-          | 10-21 16:11        |
| オンデマンド講座視聴プログラム(VOD:【研究分野】)   | 全 3 ^          | <一ジ                |
| 講義【研究】                        | 2020-          | 10-21 16:11        |
| オンデマンド講座視聴プログラム(VOD【管理運営分野】)  | 全 9 ^          | ະ−ອ                |
| 講義【管理運営】                      | 2020-          | 10-21 16:12        |
| オンデマンド講座視聴プログラム(VOD:【立命館学】)   | 全 4 A          | <-≫                |
| 講座【立命館学】                      | 2021-          | 01-06 17:44        |

⑤ The lecture list appears on the right. Select the lecture you want to take.

| And the second second s | Q. Search ② Memos ③ 《Attendance Card 日本語                                                                                                    |
|----------------------------------------------------------------------------------------------------|----------------------------------------------------------------------------------------------------|
| 新任教員対象FDプログラム                                                                                                    | ✓ Settings 2023<br>- / -                                                                                                    |
| Tests Surveys Assignments Projects Grades                                                                                                    | Forum Resources                                                                                                    |
| オンデマンド講座視聴プログラム(VOD【教育分野】)<br>講義【教育】                                                                                                    | Updated : 2023-05-02 10:41                                                                                                    |
| オンデマンド講義閲覧方法<br>オンデマンド講義閲覧方法はこちら<br>manabaオンデマンド講義閲覧方法.pdf - 2018-06-21 11:31:07                                                                                                    | <ul> <li>✓ Manage Resources</li> <li>● オンデマンド講座視聴プログラム(VOD(教育分野))</li> <li>● オンデマンド講義 問覧方法</li> <li>● 【教育】高等教育論 I:Higher Education Theory I</li> </ul> |
| Office of General Education - Version 1.1 (2020-10-21 16:05) (Edit   Track Changes   Access                                                                                                    | ▲ 【教育】高等教育論 Ⅱ<br>Data)<br>EXerce 2<br>(教育】高等教育論 III : Higher<br>Education Theory III<br>► 【教育】高等教育論 IV : Higher<br>Education Theory IV                 |

6 Click the video you want to watch. The URL will appear, click the link.

| And the second second s | Q. Search @ Memos 《 Attendance Card 日本語                       |
|----------------------------------------------------------------------------------------------------|---------------------------------------------------------------|
| 新任教員対象FDプログラム                                                                                                    | ✓ Settings 2023<br>- / -                                      |
| Tests Surveys Assignments Projects Grades                                                                                                    | Forum                                                         |
| <b>オンデマンド講座視聴プログラム(VOD【教育分野】)</b><br>講義 【教育】                                                                                                    | Updated : 2023-05-02 10:41                                    |
| 【教育】 高等教育論 III:Higher Education Theory III                                                                                                    | 🖉 Manage Resources                                            |
| テーマ:大学教育改革とFD                                                                                                    | E目オンデマンド講座視聴プログラム(VO<br>D【教育分野】)                              |
| 到達目標                                                                                                    | ▶ オンデマンド講義 閲覧方法                                               |
| ■<br>我が国の大学教育改革の背景、経緯、特徴や、FD(ファカルティディベロップメント)の現状や今後を幅広し<br>スための基本がな見ため思想な理想→「チョナス」しができて(の時、週報2)                                                                                                    | ・     【教育】高等教育論 I:Higher       い観点から考え     Education Theory I |
| ◎にめの茶本はショえ「フイントカ詰と注理けい、活用することいいてるいいはすす用!                                                                                                    | ▶ 【教育】 高等教育論 II                                               |
| 動画                                                                                                    | ▶ 【教育】 高等教育論 III : Higher<br>Education Theory III             |
| 高等教育論ⅢVOD講義:Part1                                                                                                    | ▶ 【教育】 高等教育論 Ⅳ : Higher<br>Education Theory Ⅳ                 |
| 同等教育論ⅢVOD講義:Part3                                                                                                    | ▶ 【教育】 高等教育論 V                                                |
|                                                                                                    | ▶ 【教育】高等教育論 VI                                                |
| * You are about to access a web page outside     manaba+R's control. Click the link if you'd like to                                                                                                    | ▶ 【教育】 教授学習理論 I: Theory of Teaching and Learning I            |
| proceed.<br>https://v.classtream.jp/ritsumei/#/player?akey= []<br>] 時我兒村                                                                                                    | ▶ 【教育】 教授学習理論 II : Theory of Teaching and Learning II         |
|                                                                                                    | ▶ 【教育】教授学習理論 III                                              |

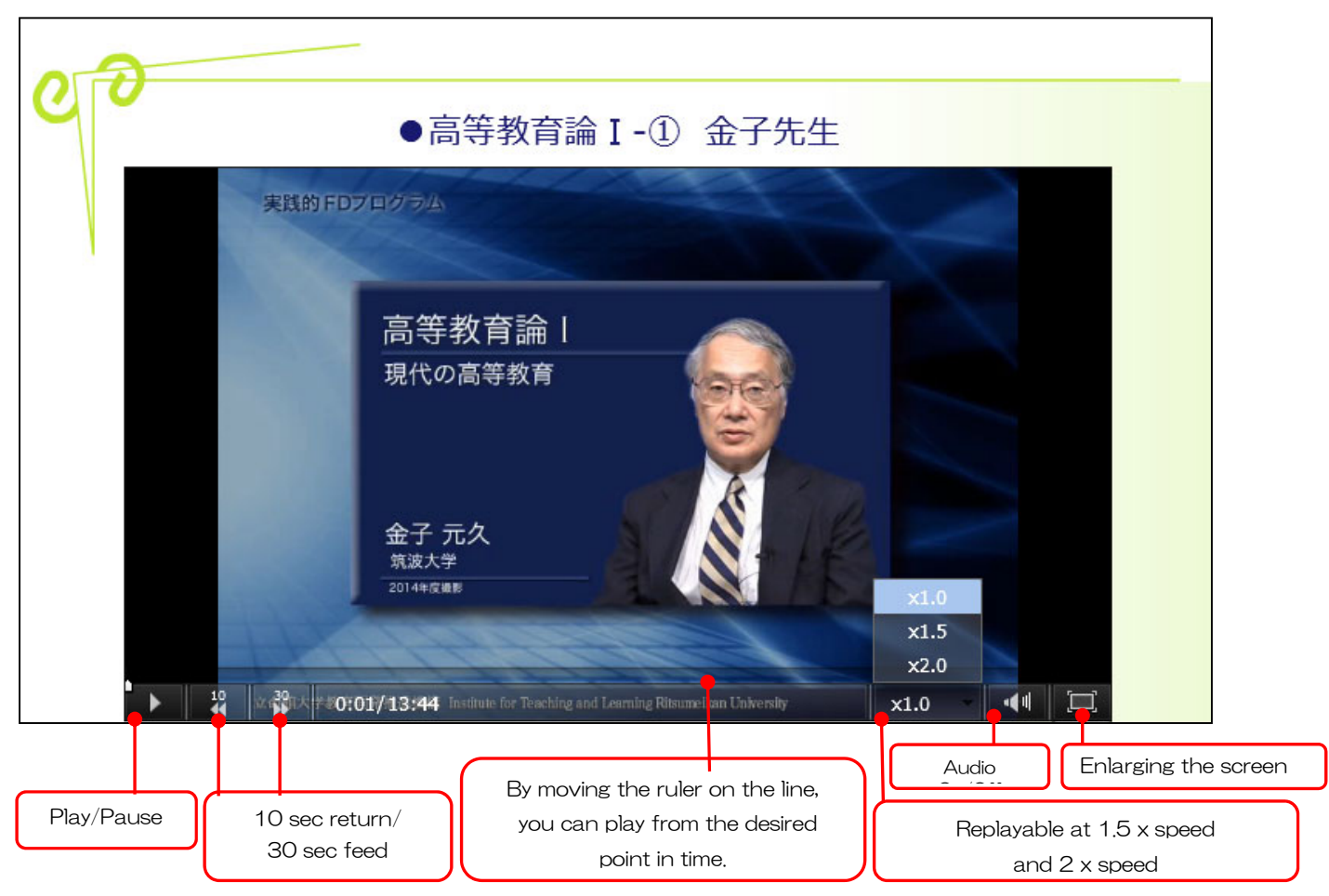

⑦A separate window opens and the lecture VTR starts.

Visit the "manaba + R" page. Access is as follows: "Faculty Portal/Faculty & Staff portal System" → "manaba + R" or "Students" on the Ritsumeikan University home page→ "Learning support" → "manaba + R"
URL : http://www.ritsumei.ac.jp/ct/ If you would like to obtain a detailed manual, see the manaba+R support page. http://www.ritsumei.ac.jp/pathways-future/stundent-manual/manaba/

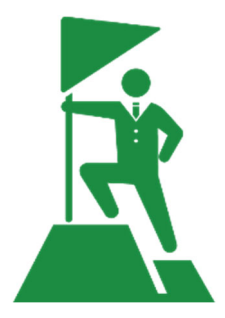